## MANUAL DE CONFIGURACION RIU PARA WINDOWS VISTA

Este nuevo sistema operativo cuenta con características mejoradas que permiten detectar y configurar automáticamente una Red Inalámbrica de Datos. De manera intuitiva, el usuario sólo tendrá que seleccionar la Red Inalámbrica a la que desea conectarse y la aplicación de Windows Vista indicará cuándo se debe ingresar el usuario y contraseña, evitando la configuración de parámetros que en ocasiones resultaba tediosa.

A continuación se muestran los pasos para realizar la configuración de la Red Inalámbrica Universitaria en Windows Vista.

1. El primer paso será localizar el icono de Conexión a Redes que se encuentra en la Barra de Tareas muy cerca del reloj de Sistema. Se deberá hacer clic sobre él con el botón lzquierdo.

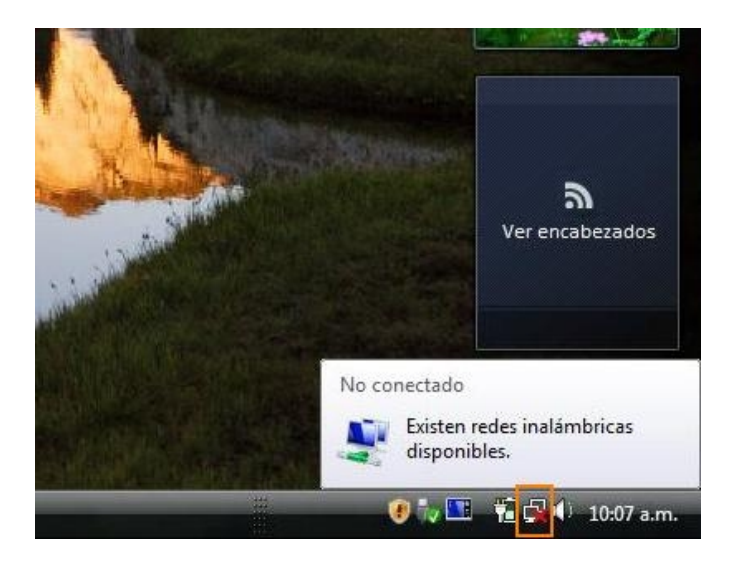

2. A continuación, aparecerá un mensaje que indica que se han detectado redes disponibles. Hacer clic en la opción para conectarse a una red.

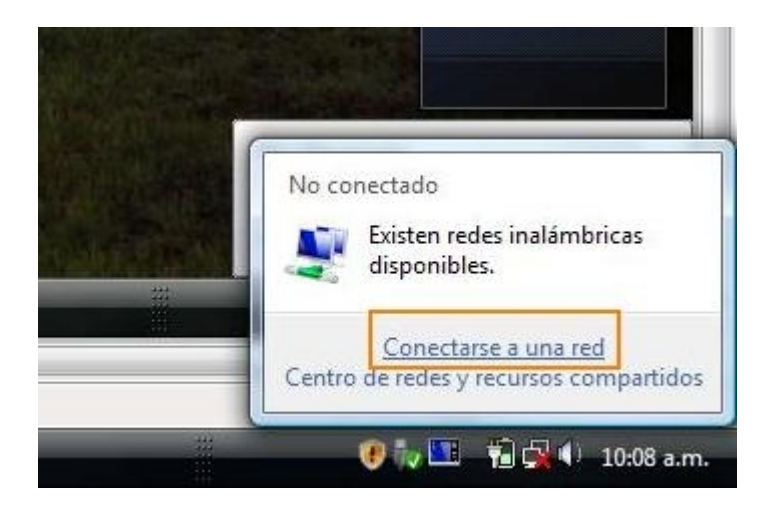

3. Aparecerá la lista de redes detectadas. Se deberá localizar el nombre de la RIU, seleccionarla con un clic del botón izquierdo del ratón y después oprimir el botón Conectar.

| N   | lostrar Todo         | •                                     |       |
|-----|----------------------|---------------------------------------|-------|
| Acc | eso telefónico y VPN | l                                     | ^     |
|     | Conexión de ac       | ceso te Conexión de acceso telefónico | 4     |
| Wir | eless Network Conne  | ection                                | ^     |
|     | RIU                  | Red habilitada por seguridad          | llee. |
|     | WLAN DIRECC          | ION Red no segura                     |       |

4. En este momento, el Administrador de Redes de Windows ha detectado ya la configuración de la Red y automáticamente ajustará los parámetros correspondientes para realizar una conexión exitosa. A continuación se debe hacer clic en Escribir o Seleccionar información de Inicio de sesión adicional.

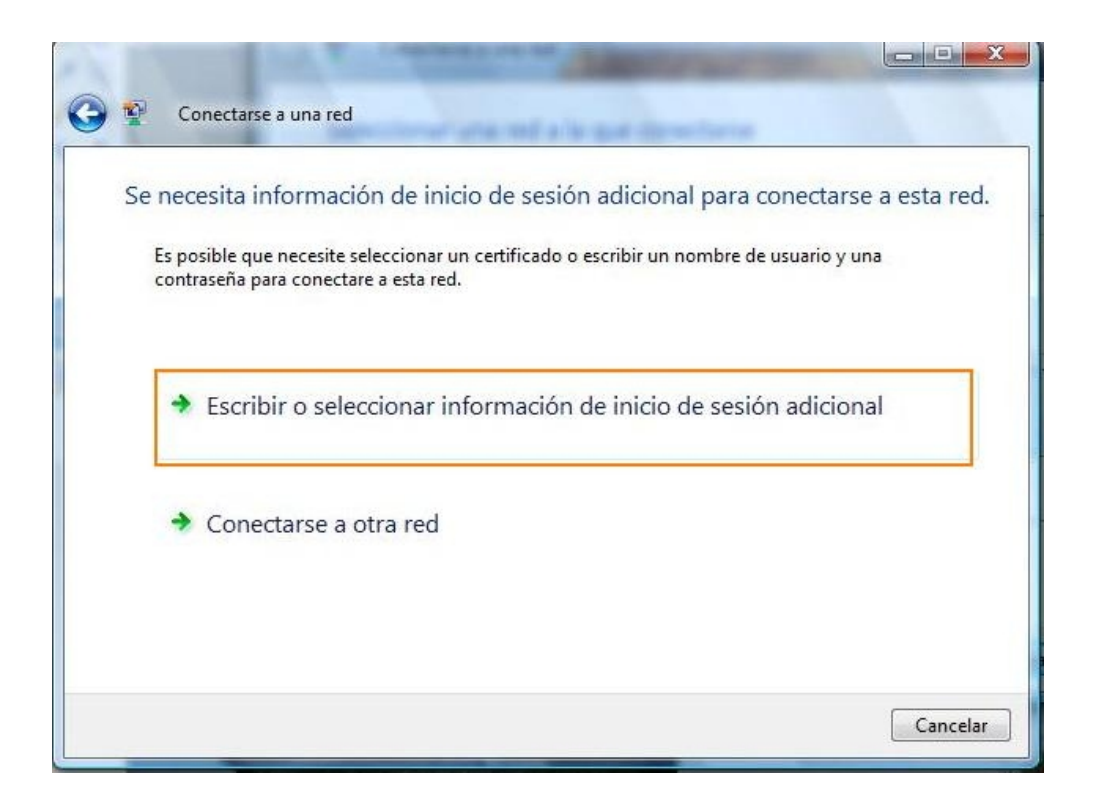

5. Aparece la pantalla para escribir las credenciales (Cuenta y contraseña) del Usuario. Se debe recordar que la Sección de Dominio de Inicio de Sesión deberá quedar en blanco. Después de ingresar correctamente la información del Usuario como aparece en su Comprobante de Inscripción, habrá que hacer clic en Aceptar.

| Nombre de usuario:                                  | jurgen77                                      |
|-----------------------------------------------------|-----------------------------------------------|
| Contraseña:                                         | •••••                                         |
|                                                     |                                               |
| Dominio de inicio de<br>sesión:                     |                                               |
| Dominio de inicio de<br>sesión:<br>Guardar este nom | bre de usuario y contraseña para uso posterio |

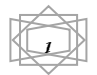

6. El siguiente mensaje indica que se aun se requiere información Adicional para conectarse a la Red. Nuevamente se deberá hacer clic en Escribir o Seleccionar Información de Inicio de sesión Adicional.

| Se nece        | esita información de inicio de sesión adicional para conectarse a esta re                                              |
|----------------|----------------------------------------------------------------------------------------------------|
| Es po<br>contr | ible que necesite seleccionar un certificado o escribir un nombre de usuario y una<br>sseña para conectare a esta red. |
| •              | Escribir o seleccionar información de inicio de sesión adicional                                                       |
| +              | Conectarse a otra red                                                                                                  |
|                |                                                                                                    |

7. Emerge el Aviso para Aceptar la Validación del Certificado de Seguridad. Hacer clic en Aceptar.

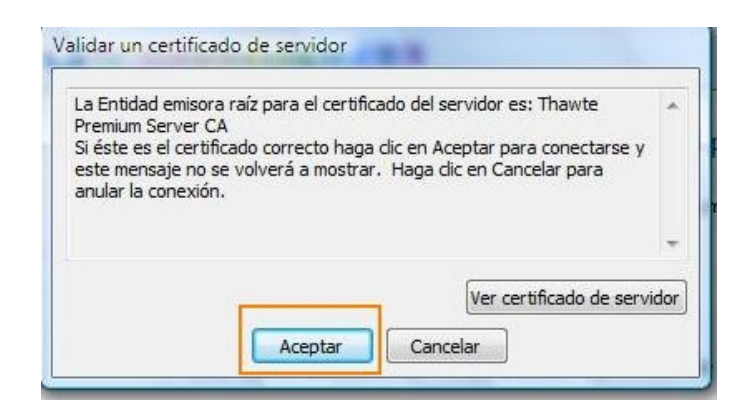

Si la detección de las características de la Red y el ingreso de las credenciales del usuario fueron correctos, deberá aparecer un mensaje avisando que la Conexión a RIU ha sido correcta. Clic en Guardar esta Red y en Iniciar Conexión Automáticamente.

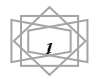

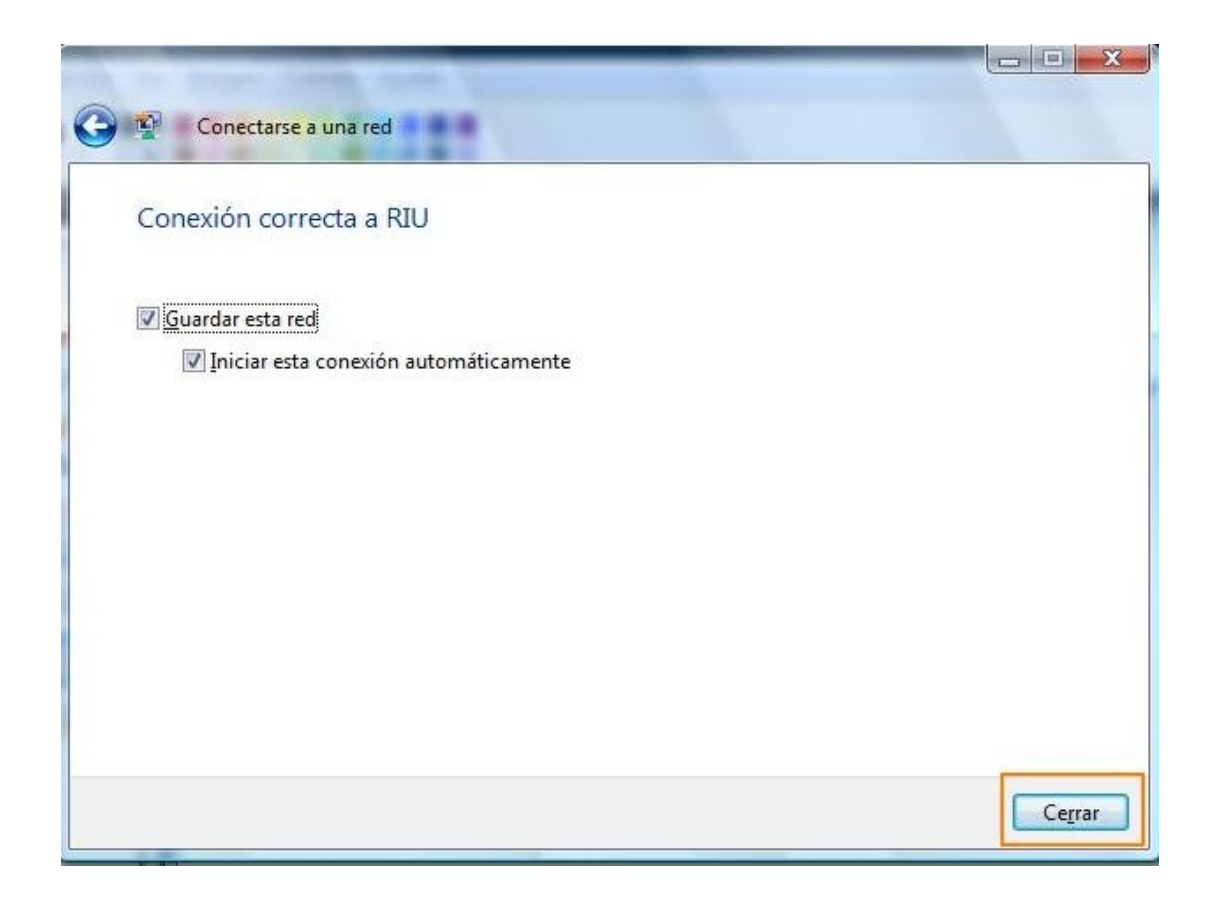

8. Por último se pide configurar las características adicionales de seguridad de la Red Inalámbrica. Se puede elegir la Opción Hogar, que permite ver otros equipos y que al mismo tiempo el equipo sea detectable. En dado caso que ya se tenga esta configuración usada, se puede elegir la de Trabajo.

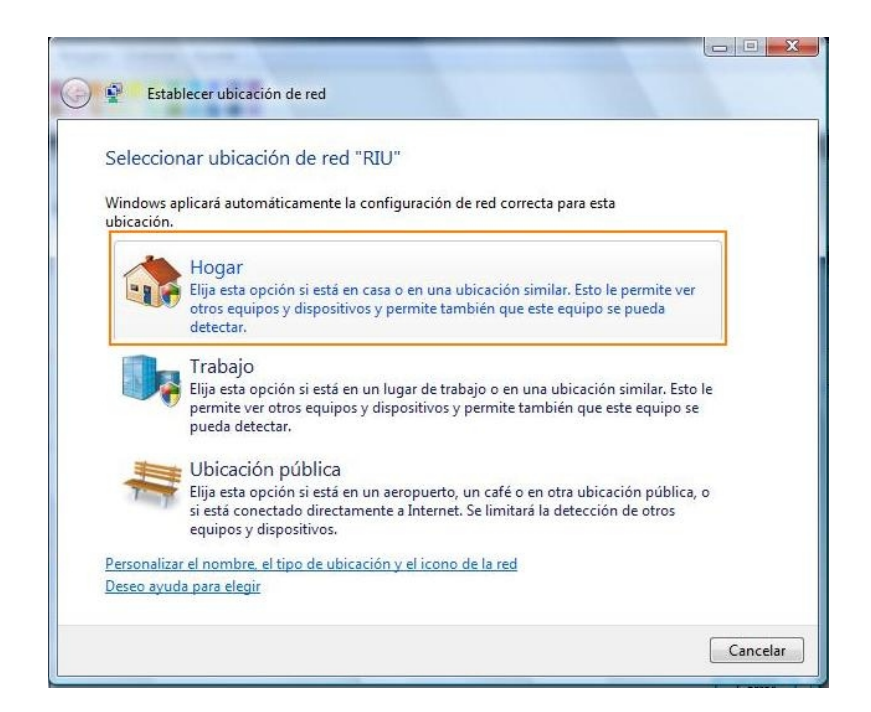

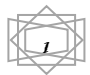

9. En este momento debe quedar configurada de manera exitosa la Red Inalámbrica Universitaria. Sólo se deberá hacer clic en el botón cerrar, abrir el Navegador Favorito del usuario y entrar a Internet.

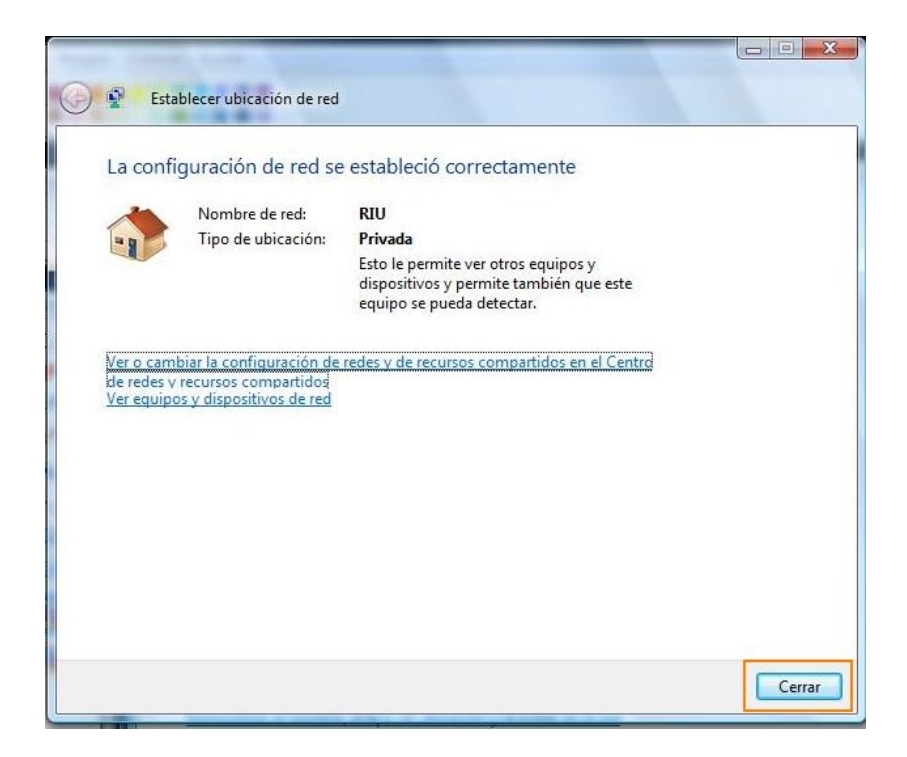

Aviso Importante: En ocasiones al estar ya conectado a la Red, Windows Vista avisa que no se ha logrado tener una conexión exitosa. En este caso se deberá verificar que el Icono de Red tenga un pequeño icono de Mundo y poder entrar a Internet.

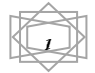